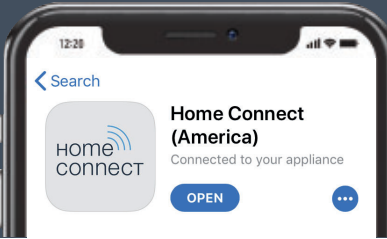

# CONNECT AND CONTROL YOUR APPLIANCE WITH THE HOME CONNECT APP

Wall Ovens Installation Guide

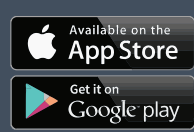

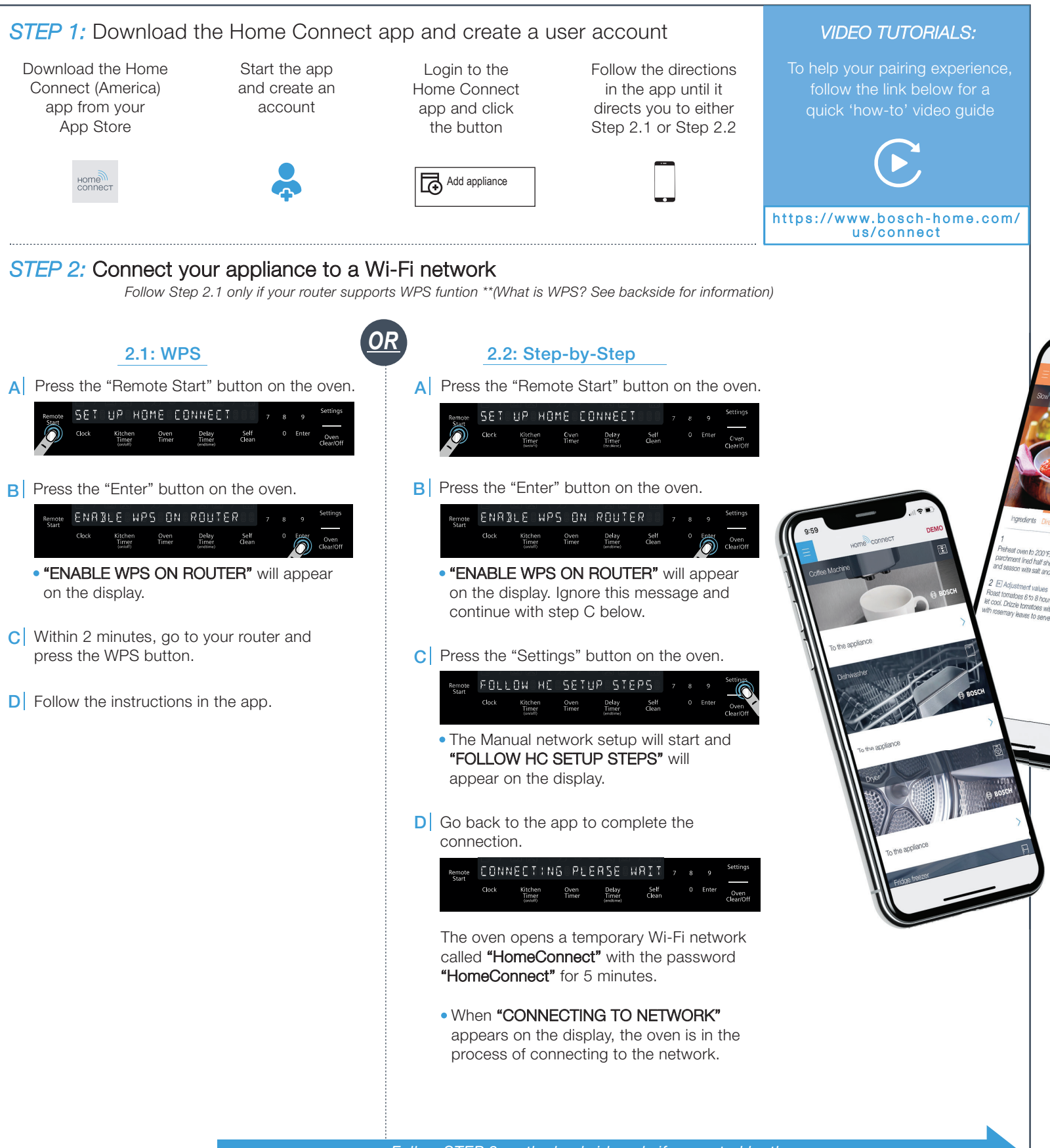

## STEP 3: Connect your oven to the Home Connect app

\*This should happen automatically; if not, follow the instructions below

- A The oven automatically starts connecting to the app.
  - "CONFIRM ON HC APP" will appear on the oven display.

- **B** Go back to the app to finalize the pairing process.
  - Once the connection has been established,
    "PAIRING SUCCESSFUL" will then appear on the oven display.

## Note - Leave the menu by pressing and holding the "Clear/Off" button on your oven for 3 seconds

#### Troubleshooting:

If you have trouble connecting, please check:

- Your appliance is in the range of the Wi-Fi network.
- Your smartphone/tablet is connected to your home Wi-Fi network.
- Your smartphone/tablet and appliance are connected to the same home Wi-Fi network.

## Step 2.1 Information:

\*\*WPS is a button on your router that allows you to automatically connect your appliance without typing in the network password. Refer to your router manual for how to use WPS mode.

WPS mode is also called "Automatic mode".

## Step 2.2 Information:

The appliance opens a temporary Wi-Fi network called **"HomeConnect"** with the password **"HomeConnect"** for 5 minutes.

The app provides your home Wi-Fi network name (SSID) and its password via this temporary Wi-Fi network to the appliance, allowing it to connect.

Step-by-Step mode is also called "SAP mode" or "Manual mode".

#### Helpful Tips:

We are constantly working to improve the Home Connect app, which may lead to differences in the setup steps. Please rely on the instructions in the latest version of the Home Connect app to guide you through the setup process.

#### Important Information:

The availability of the Home Connect function depends on the availability of Home Connect services in your country. Home Connect services are not available in every country. You can find more information on **www.home-connect.com** 

## Data Security:

Home Connect values customer data, ensuring the transfer of data is encrypted. Home Connect utilizes a variety of security measures, which are periodically reviewed. For futher information you can visit www.home-connect.com

## Appliance Safety:

To ensure safe operation of your appliance with Home Connect functionality, please consult the safety information in the appliance instruction manual.

If you have any questions, please visit us at www.home-connect.com or call 1-800-944-2904

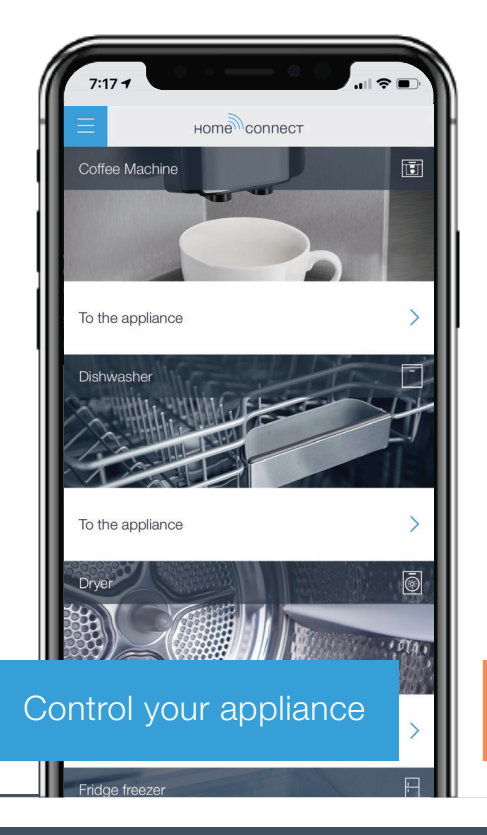

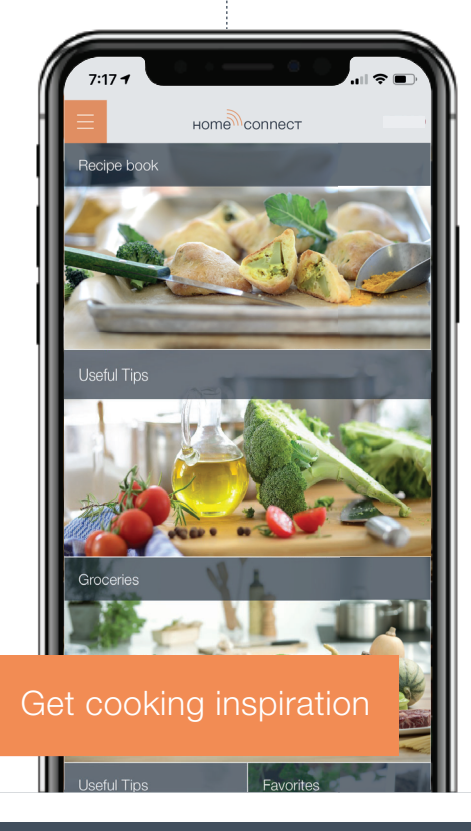

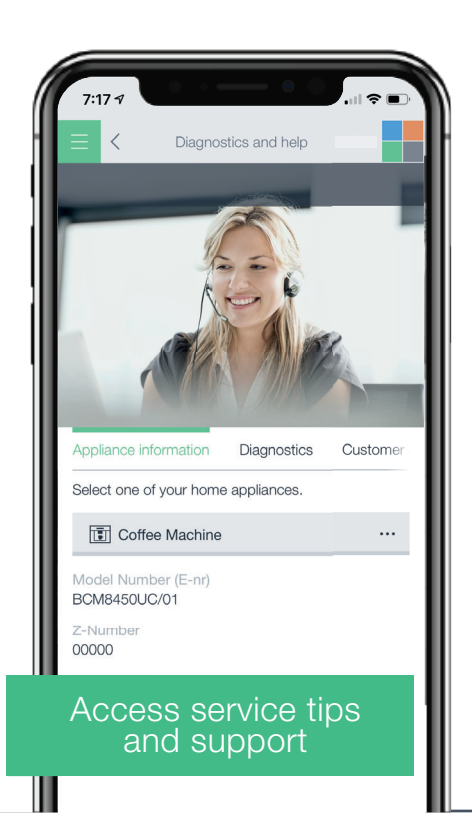

Home Connect is a service of BSH Home Appliances Corporation Apple App Store and iOS are Apple Inc. trademarks. Google Play Store and Android are Google Inc. trademarks. Wi-Fi is a Wi-Fi Alliance trademark